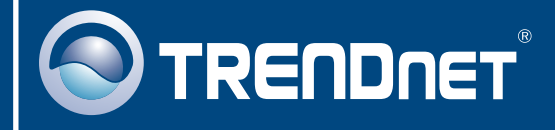

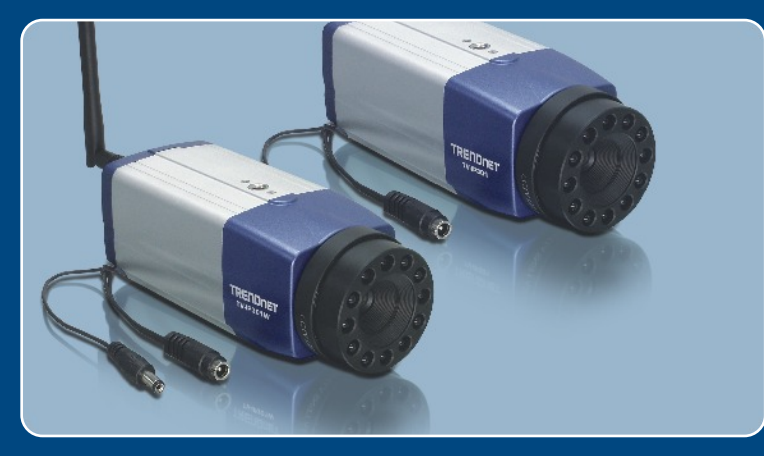

Installationsguide

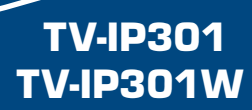

# Innehållsförteckning

| 1. Innan du börjar      | 1 |
|-------------------------|---|
| 2. Hårdvaruinstallation | 2 |
| 3. Konfigurera kameran  | 3 |
|                         |   |
| Felsökning              | 5 |

Version 05.05.2006

# 1. Innan du börjar

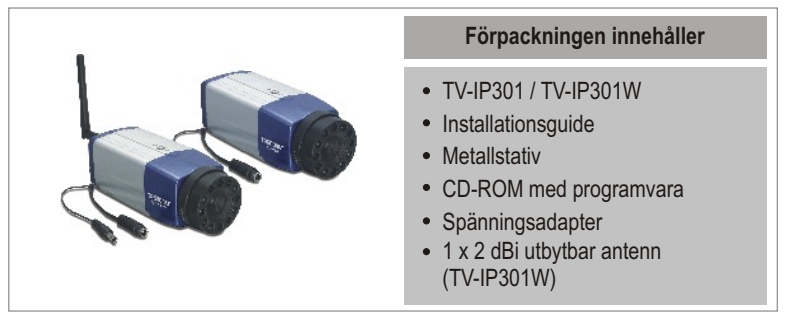

# **Systemkrav**

- 10/100 Mbps nätverk
- Processor: Intel Pentium 1 GHz eller högre
- Minne: 256 MB eller mer
- Bildskärm med upplösning 800x600 eller högre
- Webläsare: Internet Explorer 5.0 eller högre

## **Tillämpning**

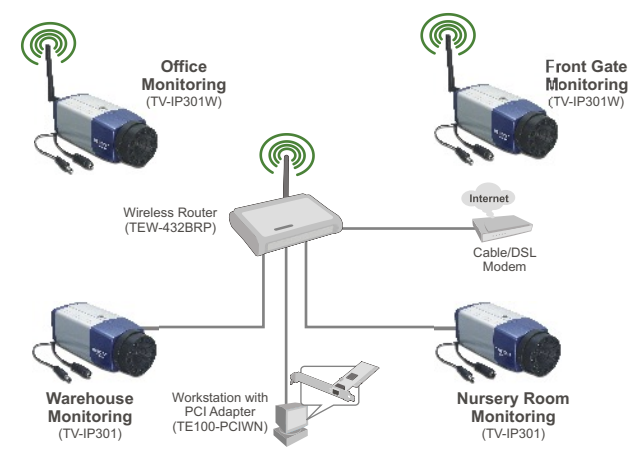

1

# 2. Hårdvaruinstallation

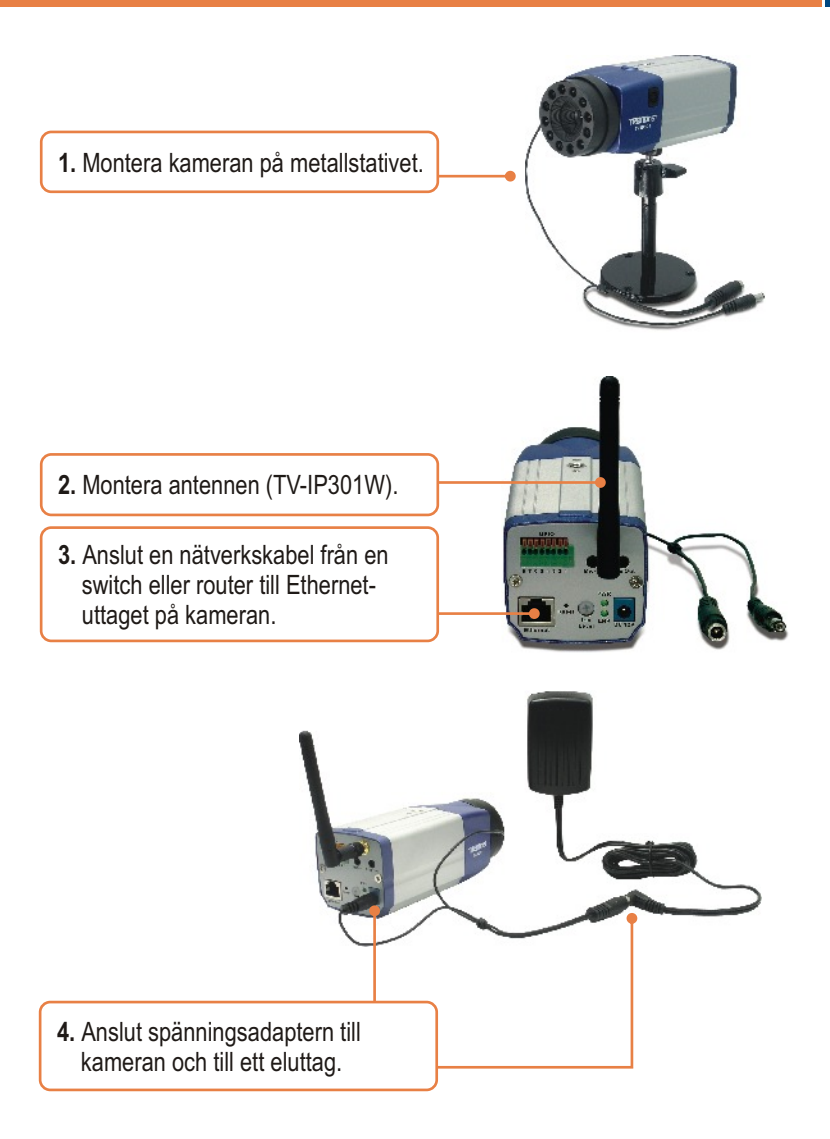

2

# 3. Konfigurera kameran

<u>OBS:</u> Vi rekommenderar att du konfigurerar kameran från en kabelansluten dator. Innan du kan börja konfigurera kameran. Måste du kontrollera att din dator har en nätverksadress i området 192.168.1.X. Kamerans IP-adress är 192.168.1.30, så du måste kontrollera att ingen annan utrustning med samma IP-adress är ansluten på ditt nätverk. Vi hänvisar till sektionen Felsökning om du behöver hjälp med att ställa in IP-adressen på din dator.

1. Starta en webläsare, skriv http://192.168.1.30 l adressfältet och tryck på Enter.

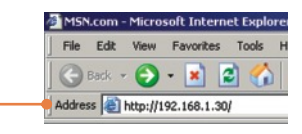

- 2. Skriv in användarnamn och lösenord, och klicka sedan på OK. Username: admin Password: admin
- Klicka på System och sedan på Network. Skriv in värden som stämmer överens med ditt nätverk. Klicka sedan på Save.

| TRENDRET |                          |                             |  |  |
|----------|--------------------------|-----------------------------|--|--|
| -        | ex                       | 186.7 T #72                 |  |  |
| Se ****  | MORANE IS                |                             |  |  |
| V les    | to be                    |                             |  |  |
|          | 1. proc. 10,00           |                             |  |  |
|          | i and the best           | 1 I I I                     |  |  |
|          | <ul> <li></li></ul>      |                             |  |  |
| ••••     | * AA 17 M                | - F.                        |  |  |
|          | California and an over   |                             |  |  |
|          | California a securi 2003 |                             |  |  |
|          |                          |                             |  |  |
|          |                          |                             |  |  |
|          | - in 1                   |                             |  |  |
|          | BOTHON TRAVEL            |                             |  |  |
|          |                          |                             |  |  |
|          |                          |                             |  |  |
|          | EAL : E                  |                             |  |  |
|          |                          |                             |  |  |
|          | Once on Astron           |                             |  |  |
|          |                          |                             |  |  |
|          |                          |                             |  |  |
|          | 2.11                     |                             |  |  |
|          |                          |                             |  |  |
|          | Part 1                   |                             |  |  |
|          |                          |                             |  |  |
|          |                          |                             |  |  |
|          | 40.0                     |                             |  |  |
|          | Tel.                     |                             |  |  |
|          | 8                        |                             |  |  |
|          |                          |                             |  |  |
|          |                          |                             |  |  |
|          |                          | Second Protocol State State |  |  |

4. Klicka på System och sedan på Wireless. Skriv in värden som stämmer överens med ditt trådlösa nätverk. Klicka sedan på Save. (Gäller endast TV-IP301W)

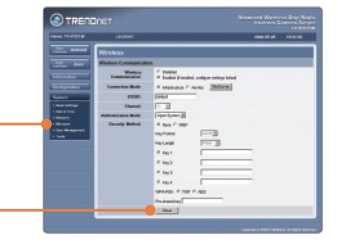

<u>OBS:</u> TV-IP301W kommer inte att fungera på ditt trådlösa nätverk innan du har kopplat ur nätverkskabeln från kameran.

| 5. Klicka på Live Show Active X. | View Ac |          | AntiunV |
|----------------------------------|---------|----------|---------|
|                                  |         | LiveShow | ACLIVEA |

## Installationen är nu färdig.

<u>OBS:</u> För mer detaljerad information om configuration och avancerade inställningar hänvisar vi till sektionen Felsökning, User's Guide som finns på den medföljande CD-skivan eller till TRENDnet's website: Engelskspråkig sida: http://www.trendnet.com/support Svenskspråkig sida: http://www.trendnet.se

4

# Felsökning

#### Fråga 1: Hur konfigurerar jag TCP/IP-inställningarna på min dator?

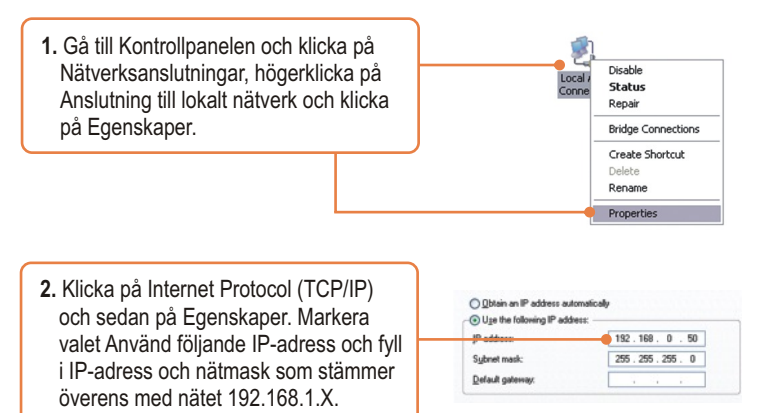

#### Fråga 2: Bilden är suddig och otydlig. Hur rättar jag till det?

Svar 2: Du kan justera kamerans fokus genom att vrida på linsen.

Fråga 3: När jag klickar på Live Show Active X får jag ingen bild. Vad kan vara fel? Svar 3: Kontrollera att din webläsare har stöd för Active X, och att Active X är installerat.

# Fråga 4: Hur gör jag för att ansluta min TV-IP301W till min trådlösa router eller accesspunkt?

Svar 4: Konfigurera kameran så att den har samma inställningar som ditt trådlösa nätverk – SSID, krypteringssätt och nyckel. Följ instruktionerna i sektion 2 för att konfigurera din kamera.

# Fråga 5: Efter att jag gjort alla inställningar i min TV-IP301W för att passa mitt trådlösa nätverk, kan jag inte ansluta till kameran. Vad kan vara fel?

Svar 5: Kontrollera först att inställningarna du gjort stämmer överens med ditt trådlösa nätverk. Kontrollera i konfigurationen på kameran att Disable Wireless Communication inte är markerad. Kontrollera att nätverkskabeln inte är ansluten till kameran.

Om du fortfarande har problem eller har några frågor om TV-IP301/ TV-IP301W kan du alltid kontakta TRENDnet's tekniska support: Engelskspråkig sida: http://www.trendnet.com/support Svenskspråkig sida: http://www.trendnet.se

## Certifieringar

Denna utrustning har testats enligt och uppfyller kraven enligt FCC och CE. De testade punkterna är:

- 1. Enheten får inte skapa några skadliga interferenser.
- Enheten måste tåla alla typer av interferenser, inkusive interferenser som kan orsakas av felaktigheter i annan utrustning.

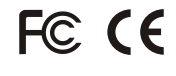

Kasserad elektrisk utrustning får inte kastas i hushållssopor. Använd miljöstationen eller lämna utrustningen till din lokala återförsäljare.

<u>OBS:</u> TILLVERKAREN ÄR INTE ANSVARIG FÖR NÅGON FORM AV STÖRNINGAR SOM ENHETEN KAN ORSAKA OM DEN MODIFIERATS. MODIFIERINGAR KAN INNEBÄRA ATT ENHETEN INTE LÄNGRE UPPFYLLER KRAVEN FÖR ATT FÅ ANVÄNDAS.

## Garantivillkor

TRENDnet lämnar garanti på alla sina produkter mot fel i material eller tillverkning. Garantin gäller under förutsättning att produkten används på det sätt den är avsedd för.

## Garantin gäller för TV-IP301/TV-IP301W under en tid av tre(3) år från inköpsdatum.

Under hela garantitiden förbinder sig TRENDnet att antingen reparera eller ersätta felaktig produkt med likvärdig eller bättre produkt, ny eller reparerad. Utbytt eller reparerad produkt omfattas av den ursprungliga garantitiden.

TRENDnet är inte ansvarig för dataförlust, skada på programvara eller annan information som lagrats eller använts tillsammans med felaktig produkt.

Garantin gäller under förutsättning att produkten använts på avsett sätt, att inga ingrepp eller ändringar har gjorts i produkten, att produkten inte varit utsatt för olyckshändelse, fysisk åverkan, åsknedslag eller naturkatastrof.

Felaktig produkt reklameras i första hand hos den återförsäljare där den inköpts. Kvitto som styrker inköpsdag måste kunna uppvisas.

Reglerna i den svenska konsumentköplagen äger vid tvistighet företräde framför dessa regler, liksom vid övriga tvistigheter.

# 

# **TRENDnet** Technical Support

#### US · Canada

**Toll Free Telephone**: 1(866) 845-3673 24/7 Tech Support

Europe (Germany • France • Italy • Spain • Switzerland • UK)

Toll Free Telephone: +00800 60 76 76 67 English/Espanol - 24/7 Francais/Deutsch - 11am-8pm, Monday - Friday MET

### Worldwide

Telephone: +(31) (0) 20 504 05 35 English/Espanol - 24/7 Francais/Deutsch - 11am-8pm, Monday - Friday MET

# **Product Warranty Registration**

Please take a moment to register your product online. Go to TRENDnet's website at http://www.trendnet.com

## TRENDNET

3135 Kashiwa Street Torrance, CA 90505 USA

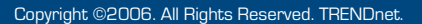

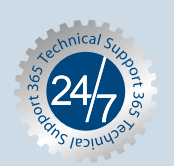